# GMA\_Tuto\_Notes de Frais et Justificatifs de dépenses

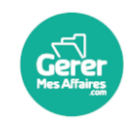

**GererMesAffaires** | Solutions de Multi Coffres-Forts Numériques 01 56 80 13 70 | contact@gerermesaffaires.com f 🚥 in

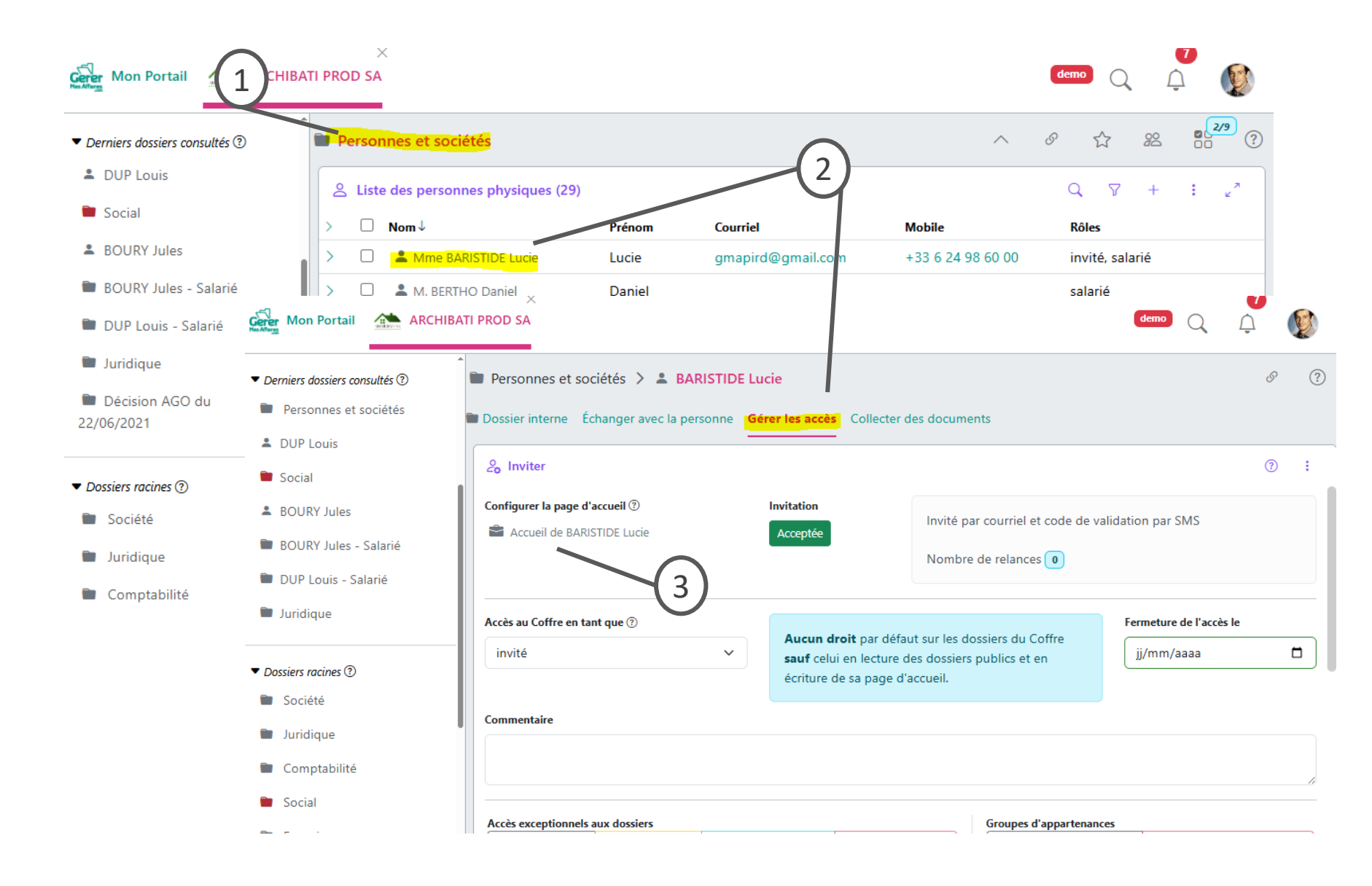

#### Légende

Affichez les rubriques notes de frais et justificatifs des dépenses dans le dossier d'accueil de la personne, afin qu'elle puisse déposer ses justificatifs

1. Ouvrir le dossier personnes et sociétés du Coffre

Dans la rubrique Liste des personnes Physiques

2. Cliquez sur l'icône à gauche du nom pour ouvrir le dossier de la personne et cliquez sur l' onglet « gérer les accès »

**3. Cliquez sur le dossier « Accueil** nom de la personne » pour accéder à sa configuration

NB : La personne doit avoir accepté l'invitation pour pouvoir voir l'onglet « Gérer les accès », sinon l'onglet s'appelle « inviter »

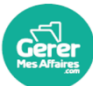

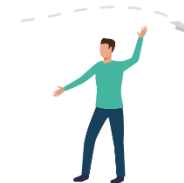

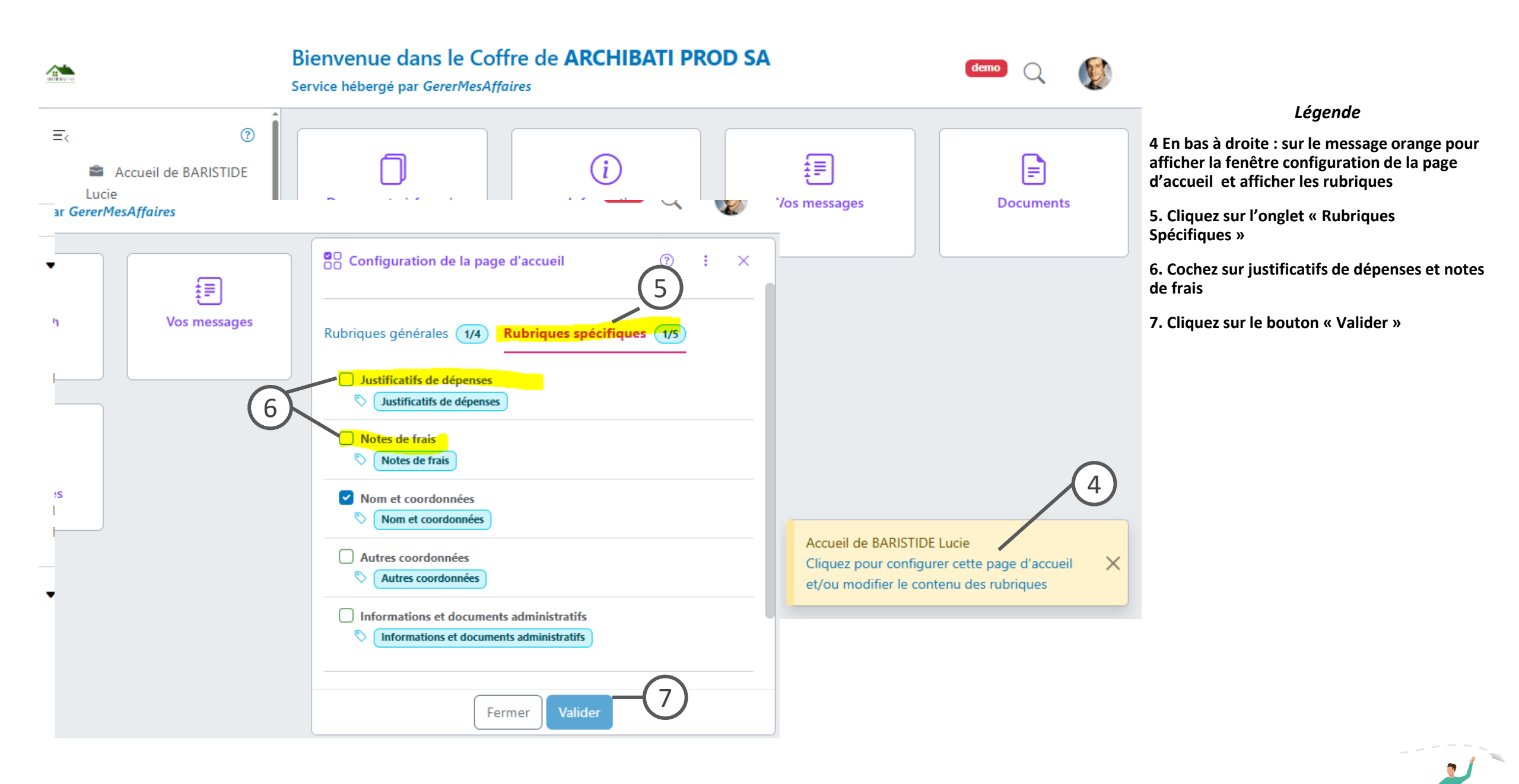

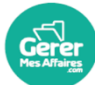

Votre salarié ou toute autres personnes invitée sur votre Coffre doit déposer son justificatif de dépense pour sa note de frais

## Vue du salarié :

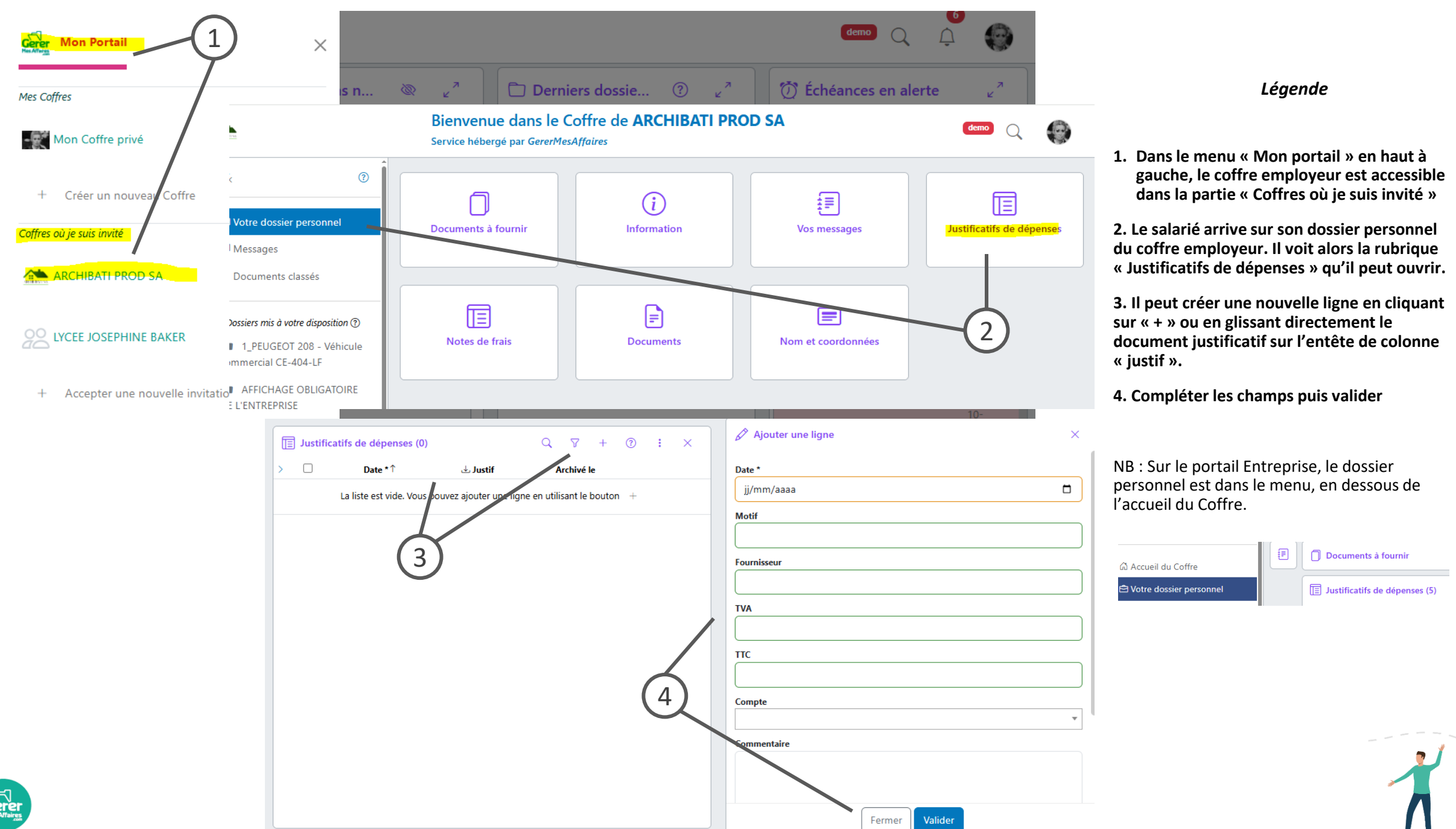

| Gerer  | Mon Port | ail                                   |      | ARCHIBAT       | I PROD SA                                                                                                    |                      |    |       |                      |                             |        |               |          | C       | Dev Q      | Ļ             | ()   |                |
|--------|----------|---------------------------------------|------|----------------|----------------------------------------------------------------------------------------------------|----------------------|----|-------|----------------------|-----------------------------|--------|---------------|----------|---------|------------|---------------|------|----------------|
| ≡,     | Socia    | al                                    |      |                |                                                                                                    |                      |    |       |                      |                             |        |               | ^        | S       | ☆ &        |               | 7/13 |                |
| a<br>Q |          |                                       | Con  | trats salarié  | 5                                                                                                    |                      |    |       |                      |                             |        |               |          |         |            |               | 27   |                |
|        |          | E Cumul mensuel des paies et DSN (19) |      |                |                                                                                                    |                      |    |       |                      |                             |        |               |          |         | 27         |               |      |                |
| ₹      |          |                                       | Just | ificatifs de d | lépenses (5)                                                                                                    |                      |    |       |                      |                             |        |               | (        | a, '    | 7 + 0      | D :           | 27   |                |
|        |          | >                                     |      | Salarié *↓     | Date *                                                                                                    | Motif                | TV | A     | тт                   | Compte                      | État   | Note de Frais | 🕹 Justi  | f       | Archivé le |               |      |                |
| Ē      |          | >                                     |      | Lucie          | DE 30/06/2025                                                                                                    |                      | 4  | ,00 € | 19,                  | 99€                         |        |               | بر<br>ا  |         |            |               | ė 🖉  |                |
| \$     |          | >                                     |      | Lucie          | DE 30/06/2025                                                                                                    | Déjeuner<br>prospect | 4  | ,90 € | 104,                 | 90€ Restaura                | ition  |               | j.       |         |            |               | ė 🖉  |                |
| Ŵ      |          | >                                     |      | Lucie          | Personnes et sociétés  BARISTIDE Lucie  Dossier interne Échanger avec la personne Gérer les accès Collecter des documents  Tornations et documents auministratus |                      |    |       |                      |                             |        |               | ~ &      |         | 20         | <b>9/15</b> ? |      |                |
| ?      |          | >                                     |      | Lucie          |                                                                                                    |                      |    |       |                      |                             |        |               |          |         |            | Ľ             |      |                |
|        |          | >                                     | >    |                | i≓ Journal (1)                                                                                                    | () :                 |    |       | E Autres coordonnées |                             |        |               |          |         |            |               |      | × <sup>۲</sup> |
|        |          | _                                     |      |                | Ecrivez ici un nouveau i                                                                                                    | message              |    |       | Justific             | stificatifs de dépenses (5) |        |               |          |         |            | Q 7 +         |      | : 27           |
| Ou (2  | 2)       |                                       |      |                | Moi<br>15 mars 2019 à 15:33:                                                                                                    | 52 🕯 🖉 💭             | Ŵ  | >     |                      | Date *↑                     | Motif  | TVA           | ттс      | État    | 🕁 Justif   | Archivé       | le   |                |
|        |          |                                       |      |                | Cette personne a accepté                                                                                                    | votre invitation.    |    | >     |                      | 30/06/2025                  |        | 4,00 €        | 19,99 €  | 1       | ير<br>ار   |               |      | ė 🖉            |
|        |          |                                       |      | Répondre       |                                                                                                    |                      | >  |       | 30/06/2025           | Déjeuner<br>prospect        | 4,90 € | 104,90 €      |          | ير<br>ا |            |               | ė 🖉  |                |
|        |          |                                       |      |                |                                                                                                    |                      |    | >     |                      | 30/06/2025                  |        | 4,90 €        | 104,90 € | 1       | ير<br>ا    |               |      | ė 🖉            |
|        |          |                                       |      |                |                                                                                                    |                      |    | >     |                      | 30/06/2025                  |        | 4,90 €        | 104,90 € |         | <u>با</u>  |               |      | ė 🖉            |
|        |          |                                       |      |                |                                                                                                    |                      |    | >     |                      | 30/06/2025                  |        | 8,63 €        | 51,80 €  |         | ير<br>ا    |               |      | ė 🖉            |

#### Légende

- 1. Une fois le(s) justificatif(s) déposé(s) par la personne, vous pouvez le(s) vérifier dans la rubrique « justificatifs de dépenses » dans le dossier social si c'est un salarié
- 2. Ils sont également consultables dans le dossier interne de la personne

#### Accepter les dépenses et générer les notes de frais

## Demander/Accepter les justificatifs de dépenses aux salariés

Les notes de frais sont créées à partir des justificatifs validés par une personne habilitées.

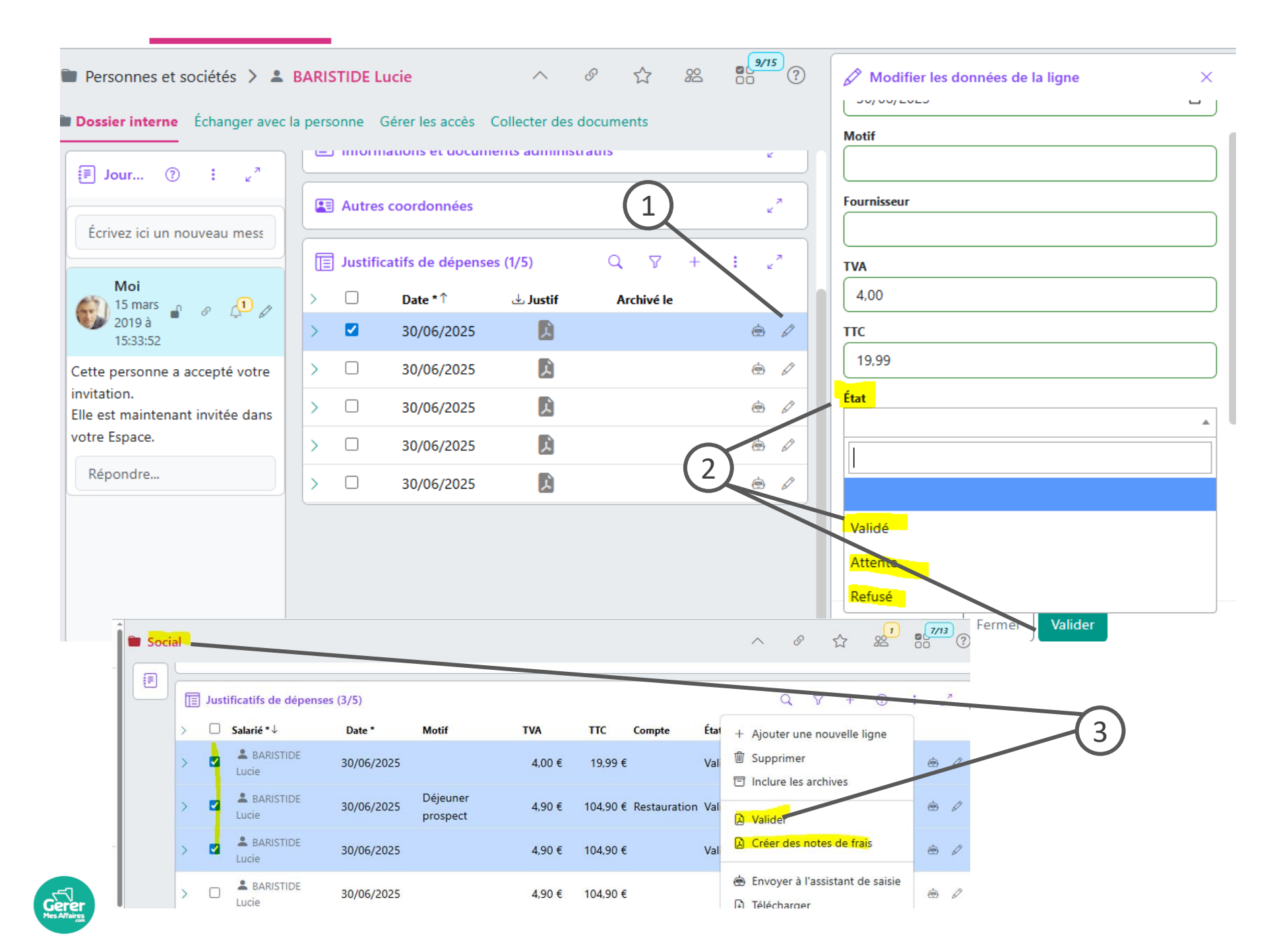

#### Légende

Dans la rubrique « Justificatifs de dépenses »

- 1. Cliquez sur le stylo en bout de ligne pour valider ou refuser le justificatif fourni par le salarié en modifiant le champ « état »
- 2. Passez les justificatifs que vous acceptez en « validé » puis enregistrez votre choix en cliquant sur « Valider »
- 3. Dans la rubrique « justificatifs de dépenses » du dossier « Social », vous pouvez valider plusieurs justificatifs en même temps.

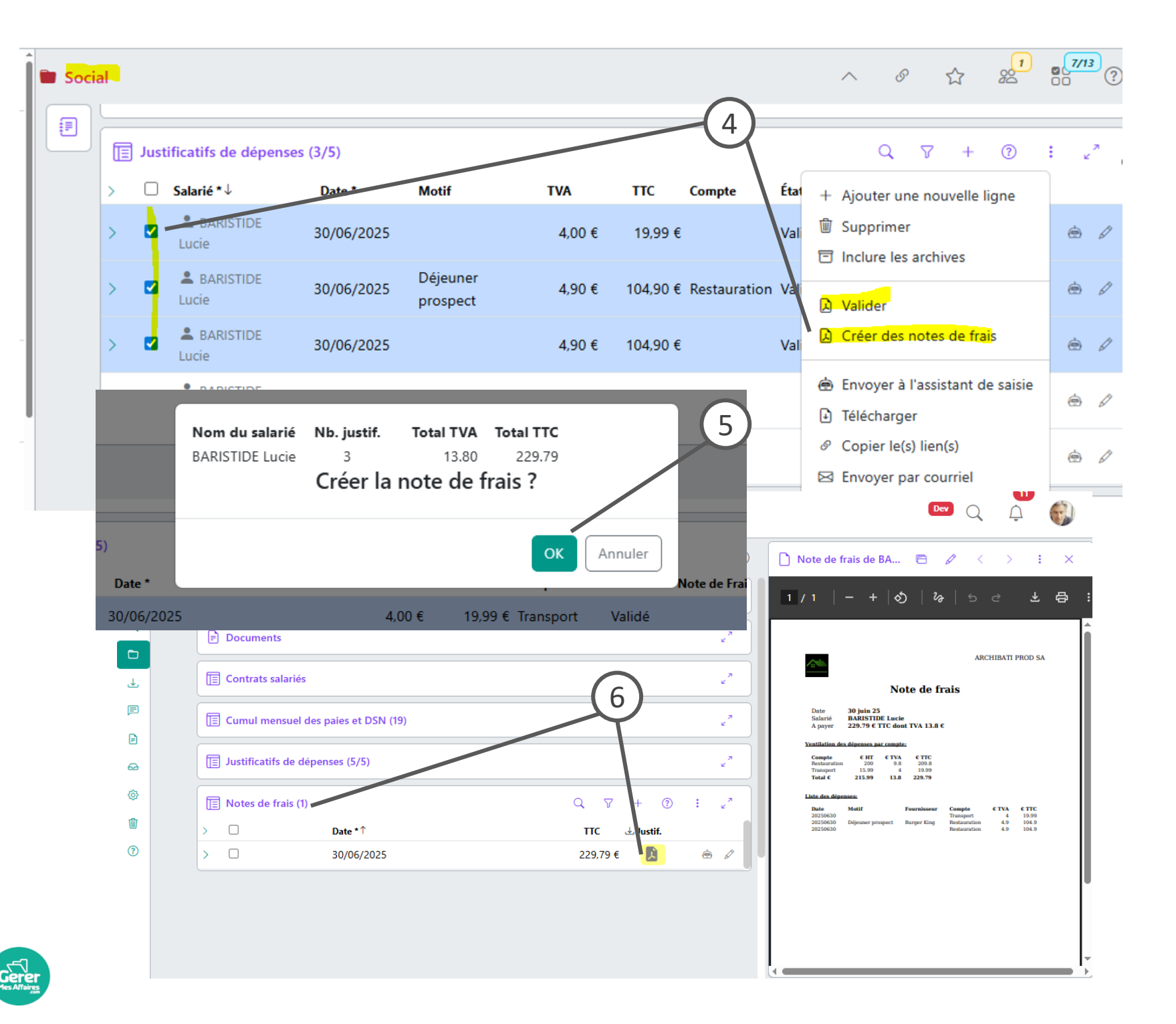

#### Légende

4. Pour créer une note de frais, il faut aller dans la rubrique « justificatifs de dépenses » du dossier « Social », sélectionner les justificatifs (validés)

5. Confirmez la création de la note de Frais :

Le document note de frais est alors créé vous devez le valider en cliquant sur OK

Dans la rubrique notes de Frais

**6.** Cliquez sur le menu de la rubrique et Sélectionnez rafraichir

9. La ligne est alors créée avec le document attaché

#### A savoir :

Dans le coffre société :

Une fois validé et la note de frais créée le justificatif disparait /archivé dans la liste des justificatifs des dépenses.

Vous pouvez l'afficher en cliquant dans le menu de la rubrique et sélectionner inclure les archives il sera également archivé pour le salarié

Le salarié ou la personne peut visualiser sa ou ses note(s) de frais en se connectant à sa page d'accueil de votre coffre société et en cliquant sur note de frais

### Vue du salarié :

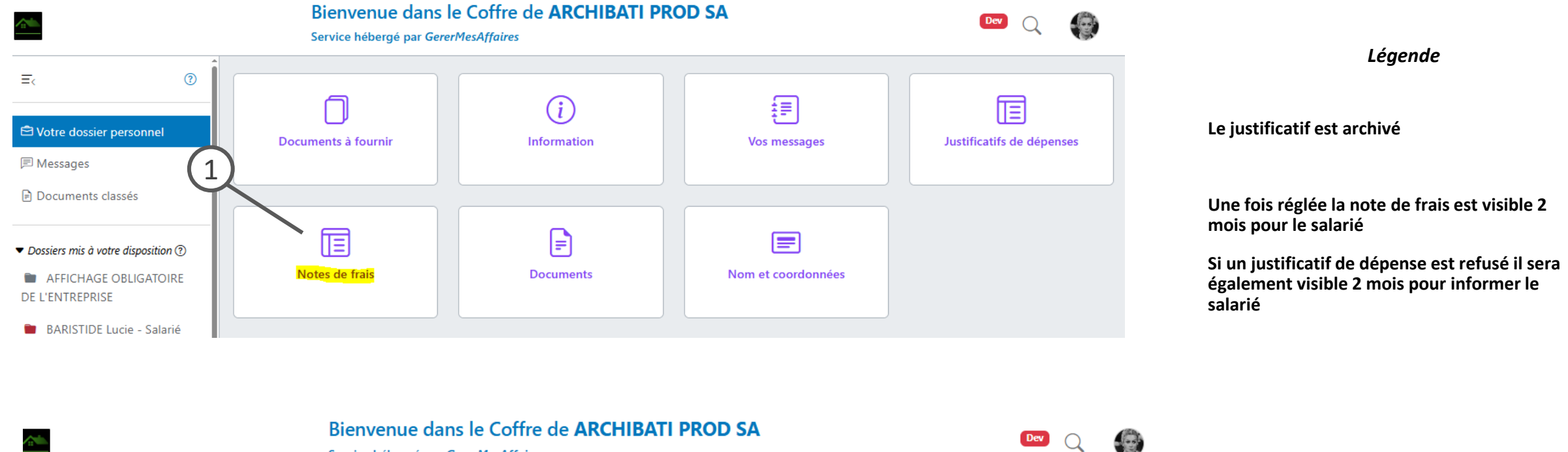

|    | Service hébergé par GererMesAffaires |                      |            |          |         |         |          |         |   |   |           |
|----|--------------------------------------|----------------------|------------|----------|---------|---------|----------|---------|---|---|-----------|
| ≡> |                                      | ■ Notes de frais (1) |            |          |         |         |          |         | 7 | 0 | : ×       |
| 2  | >                                    |                      | Date↑      | нт       | TVA     | ттс     | Réglé le | Contrat |   |   | b Justif. |
| F  | >                                    |                      | 30/06/2025 | 215,99 € | 13,80 € | 229,79€ |          |         |   |   | <u>بر</u> |
| ₽  |                                      |                      |            |          |         |         |          |         |   |   |           |

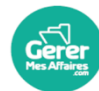